## Steps for printing: (For macOS 10.14)

- 1. Add printer for Quota Controlled Fast Print Queue
  - a. Choose System Preferences from the Apple menu.
  - b. Choose Printers & Scanners from the View menu.
  - c. Click the + button to add a printer.
  - d. Press the Control key while clicking the "Default" icon (or any other icon on the toolbar), then choose Customize Toolbar from the contextual menu that appears.
  - e. Drag the Advanced (gear) icon to the toolbar.
  - f. Click Done.
  - g. Click the Advanced icon that was added to the toolbar.
  - h. Choose Windows printers via spoolss from the Type pop-up menu.
  - i. In the URL field, type smb://ccstung1.ad.cityu.edu.hk/csc\_quota\_queue
  - j. In the Name field, type **csc\_quota\_queue**.
  - k. In the Print Using field, select Choose Generic Postscript Printer.
  - I. Click Add.

| ٠  |       |        |                       |                              | Add                                     |           |                    |               |
|----|-------|--------|-----------------------|------------------------------|-----------------------------------------|-----------|--------------------|---------------|
| 4  | 2     | ۲      | <b></b>               | ÷Q;                          |                                         |           | Q Search           |               |
| De | fault | IP     | Windows               | Advanced                     |                                         |           | Search             |               |
|    |       |        |                       |                              |                                         |           |                    |               |
|    |       | Type:  | Window                | ws printer v                 | via spoolss                             |           |                    | 0             |
|    | De    | evice: | Anothe                | r Device                     |                                         |           |                    | 0             |
|    |       | URL:   | smb://c               | cstung1.ad                   | .cityu.edu.hk/cs                        | c_quota   | a_queue            |               |
|    |       |        |                       |                              |                                         |           |                    |               |
|    |       |        |                       |                              |                                         |           |                    |               |
|    |       |        |                       |                              |                                         |           |                    |               |
|    |       | Name   | csc_(                 | quota_que                    | eue                                     |           |                    |               |
|    | Lo    | catior | n:                    |                              |                                         |           |                    |               |
|    |       | Use    | Gene                  | ric PostSc                   | ript Printer                            |           |                    | <b>\$</b>     |
|    |       |        | The sele<br>use all t | ected printer<br>he features | software isn't fron<br>of your printer. | n the mar | nufacturer and may | y not let you |
|    |       |        |                       |                              |                                         |           |                    | Add           |

m. Tick the **Duplexer** checkbox, then click **OK**.

| 00      |          |                                                                    | Add                                                                          |     |
|---------|----------|--------------------------------------------------------------------|------------------------------------------------------------------------------|-----|
|         |          |                                                                    | Q Search                                                                     |     |
| Default | IP Windo | ws Advanced                                                        | Search                                                                       |     |
|         |          | Setting up 'csc_q<br>Make sure your print<br>can take full advanta | uota_queue'<br>er's options are accurately shown here so you<br>ige of them. | ~ ~ |
|         | Duplexer |                                                                    |                                                                              |     |
|         |          |                                                                    |                                                                              |     |
|         | _        |                                                                    | Cancel OK<br>Ad                                                              | 30  |

 Print to the print queue in your application (Choose "csc\_quota\_queue")

| Const.                                                                                                    |                                                                                                    |                                                                                                    | Printer.     | csc_quota_queue           |       |
|----------------------------------------------------------------------------------------------------|----------------------------------------------------------------------------------------------------|----------------------------------------------------------------------------------------------------|--------------|---------------------------|-------|
| Read-                                                                                                    |                                                                                                    | berenstmit i chier                                                                                                    | Presets:     | Default Settings          | 4     |
| ar -                                                                                                    | 01-                                                                                                    | Tere Contraction of the second second | Copies:      | 1 Two-Sided               |       |
|                                                                                                    |                                                                                                    | And An and An an | Pages:       | O All<br>From: 1 to: 1    |       |
| My Chyu                                                                                                    | 6644                                                                                                    |                                                                                                    | Paper Size:  | A4 210                    | by 29 |
|                                                                                                    | Status and a status and a status<br>and status and status and<br>and status and status and<br>and status<br>And status<br>Status and status<br>Status and status                                                                                                    | Norman State                                                                                                    | Orientation: | Scale: 100                | 9     |
| Status Unio<br>Sector Status<br>Sector Status<br>Francisco Status<br>Francisco Status                                                                                                    | Nation Special<br>Special or Standard Special<br>Special Special Special<br>Special Special Special<br>Special Special<br>Special Special Special<br>Special Special<br>Special Special Special<br>Special Special<br>Special Special Special<br>Special Special Special<br>Special Special Special Special<br>Special Special Special Special<br>Special Special Special Special Special<br>Special Special Special Special Special<br>Special Special Special Special Special Special Special<br>Special Special Spe | Land Bridger                                                                                                    |              | Safari                    | 0     |
| in the formation of the second second s | Advance & Opc                                                                                                    | And and the second second second second second second second second second second second second second second s                                                                                                    |              | Print backgrounds         |       |
|                                                                                                    |                                                                                                    | No. 10                                                                                                    |              | Print headers and footers |       |
| 140 14                                                                                                    | 1 of 2                                                                                                    | $\rightarrow$ $\rightarrow$                                                                                                    |              |                           |       |

Mac will prompt for your name and password. Please choose "**Registered User**" and enter your name as "**cityumd\<EID>**" and then your password. (where <EID> is your EID)

| Enter your na<br>" csc_quota_ | me and password for the printer _queue ". |  |  |  |
|-------------------------------|-------------------------------------------|--|--|--|
| Name:                         | cityumd\ <eid></eid>                      |  |  |  |
| Password:                     | •••••                                     |  |  |  |
| Rememb                        | per this password in my keychain          |  |  |  |
|                               | Cancel OK                                 |  |  |  |

Go to Step 3 for the procedures of releasing print jobs at Release Station.

Steps for printing: (For Mac OS X 10.9 or below)

1. Add printer for Quota Controlled Fast Print Queue (Followings are the setup steps for Mac OS X 10.8. The steps will be different for different versions of Mac System)

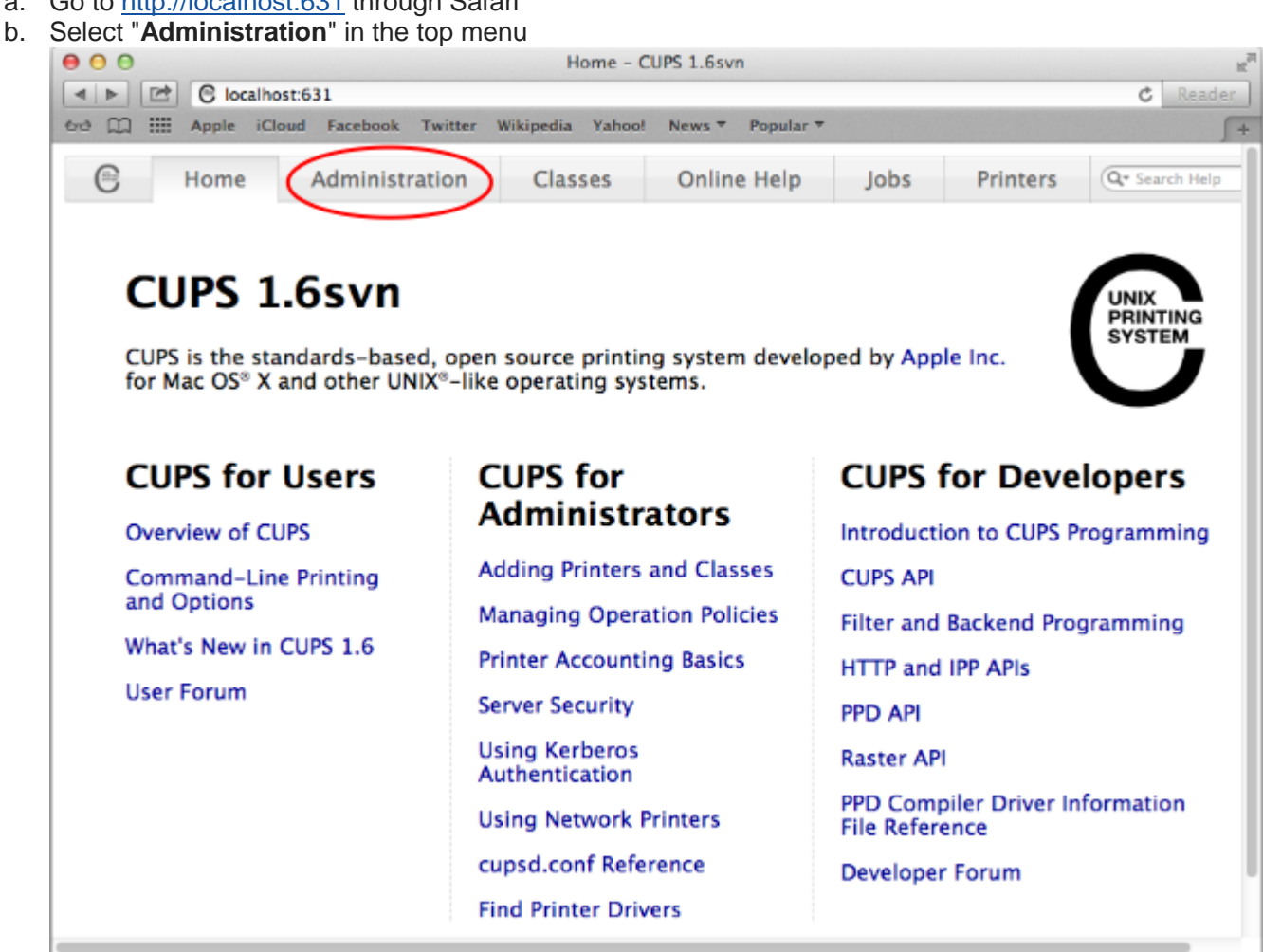

a. Go to http://localhost:631 through Safari

| c. Click "Add Prir | וter" |
|--------------------|-------|
|--------------------|-------|

| and III Apple Close Pacebook Twitter Wikip | edia Tanoor                            | News Popul                                                                                                    | ai -            |                | 1.02        |  |
|--------------------------------------------|----------------------------------------|----------------------------------------------------------------------------------------------------|-----------------|----------------|-------------|--|
| Home Administration (                      | Classes                                | Online Help                                                                                                    | o Jobs          | Printers       | Q* Search H |  |
| Printers                                   | Se                                     | rver                                                                                                    |                 |                |             |  |
| Add Printer Find New Printers              | Edit                                   | Configuration File                                                                                                    | View Access Log | View Error Log | 1           |  |
| Manage Printers                            | View                                   | w Page Log                                                                                                    |                 |                | 54          |  |
| Classes                                    | Ser                                    | ver Settings:                                                                                                    |                 |                |             |  |
| Add Class Manage Classes JObs Manage Jobs  | S<br>A<br>U<br>U<br>A<br>S<br>S<br>Cha | Advanced ►<br>Share printers connected to this system<br>Allow printing from the Internet<br>Allow remote administration<br>Use Kerberos authentication (FAQ)<br>Allow users to cancel any job (not just their own)<br>Save debugging information for troubleshooting<br>Change Settings |                 |                |             |  |
| RSS Subscriptions                          |                                        |                                                                                                    |                 |                |             |  |
| Add RSS Subscription                       |                                        |                                                                                                    |                 |                |             |  |
|                                            |                                        |                                                                                                    |                 |                |             |  |

d. Authenticate if requested

| 00                |                                       | Add Printer                                                                                               | - CUPS 1.6svn                                                                                                    |                 |               |               |
|-------------------|---------------------------------------|----------------------------------------------------------------------------------------------------|----------------------------------------------------------------------------------------------------|-----------------|---------------|---------------|
|                   | alhost:631/admin/                     |                                                                                                    |                                                                                                    | _               |               | C Read        |
| C III Apple       | iCloud Facebook Twitter V             | Wikipedia Yahoo                                                                                           | News T Popular T                                                                                                    |                 |               |               |
| B Home            | Administration                        | Classes                                                                                                   | Online Help                                                                                                    | Jobs            | Printers      | Q* Search Hel |
| Add Pri           | nter                                  |                                                                                                    |                                                                                                    |                 |               |               |
|                   | Local Printers: O P<br>O F<br>O B     | PaperCut NG (<br>ax Printer (fa<br>Bluetooth-Mod                                                          | PaperCut NG Trac<br>x)<br>dem                                                                                       | ked Printer     | )             |               |
| Discovered        | Network Printers:                     |                                                                                                    |                                                                                                    |                 |               |               |
|                   | in<br>A<br>In<br>In<br>In<br>V<br>Cor | nternet Printin<br>AppSocket/HP<br>nternet Printin<br>nternet Printin<br>nternet Printin<br>Vindows print | ng Protocol (ipps)<br>JetDirect<br>ng Protocol (https)<br>ng Protocol (ipp)<br>ng Protocol (http)<br>er via spoolss | >               |               |               |
| 'S and the CUPS I | ogo are trademarks of Apple I         | Inc. CUPS is copy                                                                                         | right 2007-2012 App                                                                                                 | le Inc. All rig | hts reserved. |               |

e. Select "Windows printer via spoolss" and press "Continue"

f. Type
 "smb://cityumd;LOGIN:PASSWORD@ccstung1.ad.cityu.edu.hk/csc\_quota\_queue
 "in the "Connection" field and press "Continue" (replace LOGIN with your EID and

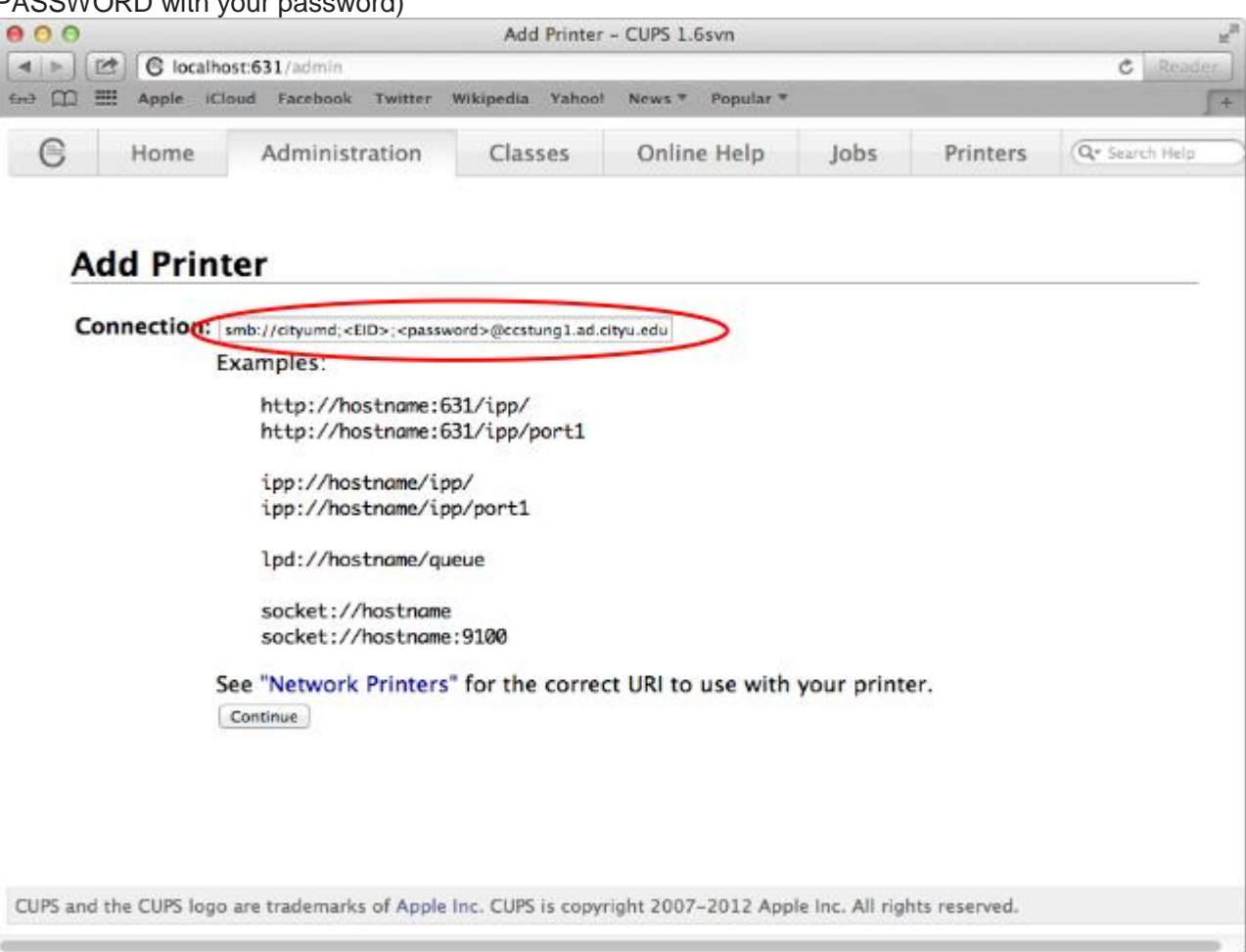

## PASSWORD with your password)

g. Type a name in the "**Name**" field, for example **csc\_quota\_queue** and press "**Continue**"

| 000                     |                                                                 | Add Printer              | - CUPS 1.6svn        |                  |               |               | الى     |
|-------------------------|-----------------------------------------------------------------|--------------------------|----------------------|------------------|---------------|---------------|---------|
|                         | host:631/admin                                                  |                          |                      |                  |               | C See         | ider 1  |
|                         | Cloud Facebook Twitter                                          | Wikipedia Yahoo!         | News * Popular *     |                  |               |               | en Help |
| e Home                  | Administration                                                  | Classes                  | Online Help          | Jobs             | Printers      | Q+ Search Hel | μ       |
| Add Prin                | iter                                                            |                          |                      |                  |               |               |         |
| Name:                   | csc_quota_queue                                                 | e characters excen       | "/" "#" and snace)   |                  |               |               |         |
| Description:            | (Human-readable descrin                                         | tion such as "HP Is      | seriet with Duplever | <b>"</b>         |               |               |         |
| Location:               | (Human-readable location                                        | a cuch ac "lab 1"        |                      | <i>'</i>         |               |               |         |
| Connection:<br>Sharing: | smb://cityumd; <eid<br>Share This Printer<br/>Continue</eid<br> | >; <password></password> | @ccstung1.ad.cit     | yu.edu.hk/       | csc_quota_qı  | Jeue          |         |
| CUPS and the CUPS log   | o are trademarks of Apple                                       | Inc. CUPS is copyr       | ight 2007-2012 App   | le Inc. All righ | nts reserved. |               |         |

| h. S | elect "Generic" | as the | printer | manufacturer | from the | "Make" | list and | press | "Continue" |
|------|-----------------|--------|---------|--------------|----------|--------|----------|-------|------------|
|------|-----------------|--------|---------|--------------|----------|--------|----------|-------|------------|

| 000      |                                                            |                                                                                                    | Add Printer                                            | - CUPS 1.6svn      |                 |               | 12 <sup>2</sup> |
|----------|------------------------------------------------------------|----------------------------------------------------------------------------------------------------|--------------------------------------------------------|--------------------|-----------------|---------------|-----------------|
|          | C localhost:631/ad                                         | dmīn                                                                                                    |                                                        |                    |                 |               | C Reader        |
| ⇔ m :    | Apple iCloud Fac                                           | ebook Twitter                                                                                                    | Wikipedia Yahoo!                                       | News * Popular *   |                 |               | <b>∫</b> +      |
| G        | Home Adm                                                   | ninistration                                                                                                    | Classes                                                | Online Help        | Jobs            | Printers      | (Q+ Search Help |
| A        | dd Printer                                                 |                                                                                                    |                                                        |                    |                 |               |                 |
|          | Nam<br>Descriptio<br>Locatio<br>Connectio<br>Sharin<br>Mak | e: csc_quota_c<br>n:<br>n:<br>smb://cityu<br>g: Do Not Shai<br>e: Apple<br>Deprotocology<br>Generic<br>Intellitech<br>Oki<br>Raw<br>Zebra | queue<br>ımd; <eid>;<p<br>re This Printer</p<br></eid> | assword>@ccstu     | ng1.ad.city     | yu.edu.hk/cso | c_quota_queue   |
| 01       | Provide a PPD Fil                                          | Continue<br>Choose File r<br>Add Printer                                                                                                  | o file selected                                        |                    |                 |               |                 |
| CUPS and | the CUPS logo are trad                                     | emarks of Apple I                                                                                                    | Inc. CUPS is copyr                                     | ight 2007-2012 App | le Inc. All rig | hts reserved. |                 |

i. Select "Generic Postscript Printer" as the printer model from the "Model" list and press "Add Printer"

| 00                |                                                                                                    | Add Printer                                                                                                    | - CUPS 1.6svn       |                  |               | 2 <sup>2</sup> |
|-------------------|----------------------------------------------------------------------------------------------------|----------------------------------------------------------------------------------------------------|---------------------|------------------|---------------|----------------|
| 4 F @ 61          | ocalhost:631/admin                                                                                        |                                                                                                    |                     |                  |               | C Reader       |
| tee î 🎫 Apple     | e iCloud Facebook                                                                                         | witter Wikipedia Yahoo                                                                                                    | News * Popular *    |                  |               | <b></b> +      |
| C Hom             | e Administra                                                                                              | tion Classes                                                                                                    | Online Help         | Jobs             | Printers      | Q+ Search Help |
| Add P             | rinter                                                                                                    |                                                                                                    |                     |                  |               |                |
|                   | Name: csc_c<br>Description:<br>Location:<br>Connection: smb<br>Sharing: Do N<br>Make: Gene<br>Model: Gene | quota_queue<br>://cityumd; <eid>;&lt;;<br/>lot Share This Printer<br/>Pric Select Another Make/N<br/>ic PostScript Printer (en)</eid> | aassword>@ccstu     | ng1.ad.city      | /u.edu.hk/csc | :_quota_queue  |
| Or Provid         | de a PPD File: Choo                                                                                       | se File ) no file selected                                                                                                    |                     |                  |               |                |
| CUPS and the CUPS | 5 logo are trademarks o                                                                                   | f Apple Inc. CUPS is copy                                                                                                    | right 2007-2012 App | le Inc. All rigi | nts reserved. |                |

|    |            |               |           | Set Printer Opt | ions - CUPS 1.6svn    |      |          | 3              |
|----|------------|---------------|-----------|-----------------|-----------------------|------|----------|----------------|
|    | e localh   | ost:631/admin |           |                 |                       |      |          | C Reader       |
|    | 🗄 Apple IC | loud Facebook | Twitter W | Vikipedia Yahoo | News * Popular *      |      |          | J              |
|    | Home       | Administ      | ration    | Classes         | Online Help           | Jobs | Printers | Q* Search Help |
|    |            |               |           |                 |                       |      |          |                |
| Se | t Defa     | ult Optio     | ns fo     | r csc que       | ta queue              |      |          |                |
| Je | Dera       | an optio      | 113 101   | - coc_que       | /u_queue              |      |          |                |
| Ge | neral 🤇    | Options In    | nstalled  | Banne           | rs Policies           |      |          |                |
|    |            |               |           |                 |                       |      |          |                |
|    |            |               |           | 0               | eneral                |      |          |                |
|    |            |               |           |                 | leneral               |      |          |                |
|    |            |               |           | Media Si        | Ze A4                 |      |          |                |
|    |            |               |           | Resoluti        | on: 300dpi +          |      |          |                |
|    |            |               |           | Media Sour      | Ce: Printer Default : | 1    |          |                |
|    |            |               | 2-        | Sided Printi    | ng: Off (1-Sided)     |      |          |                |
|    |            |               |           |                 |                       |      |          |                |
|    |            |               |           | Set D           | efault Options        |      |          |                |
|    |            |               |           |                 |                       |      |          |                |
|    |            |               |           |                 |                       |      |          |                |
|    |            |               |           |                 |                       |      |          |                |
|    |            |               |           |                 |                       |      |          |                |
|    |            |               |           |                 |                       |      |          |                |
|    |            |               |           |                 |                       |      |          |                |
|    |            |               |           |                 |                       |      |          |                |
|    |            |               |           |                 |                       |      |          |                |

.

j. Set the "Media Size" to A4 and then click "Options Installed"

0

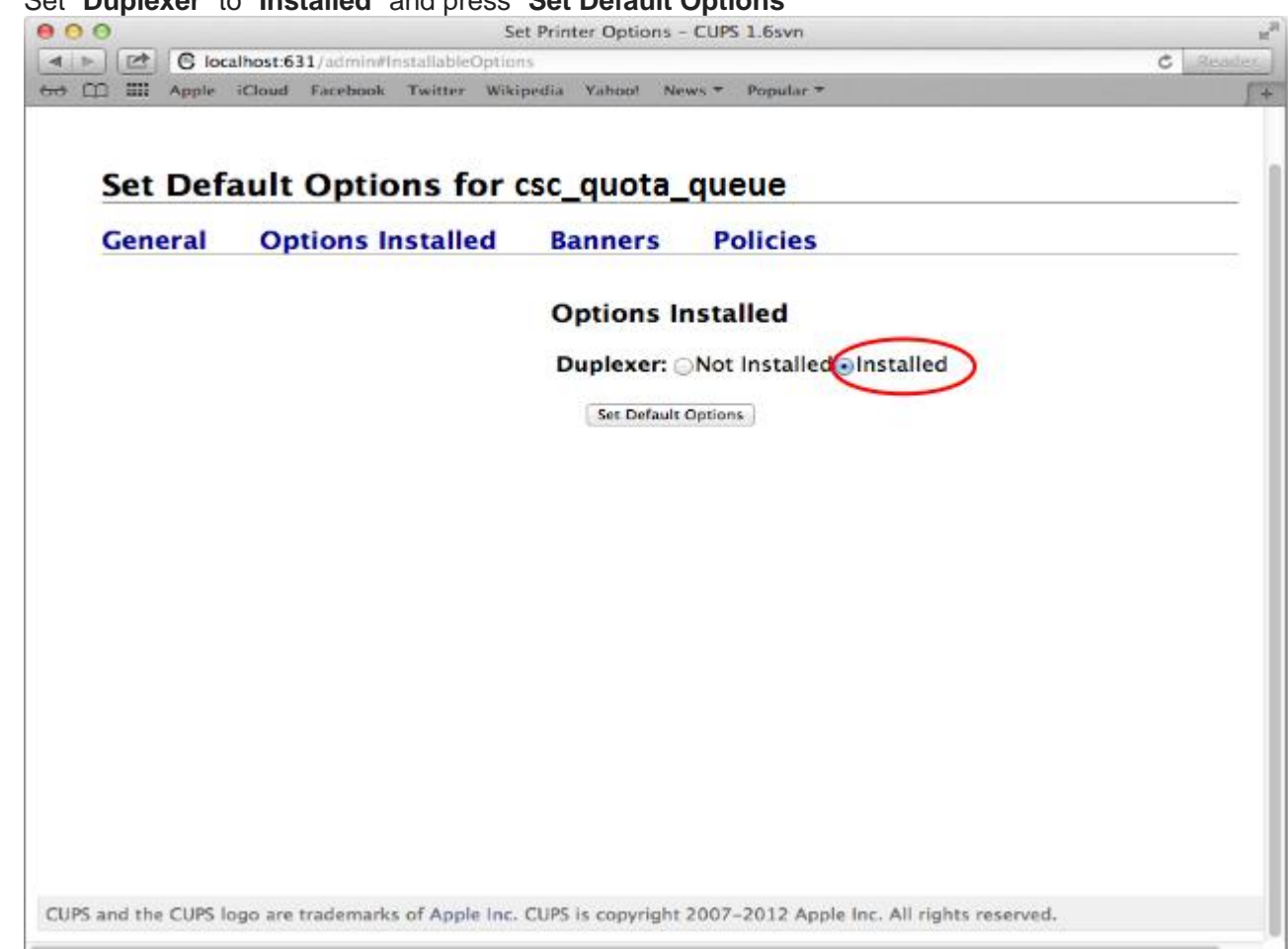

k. Set "Duplexer" to "Installed" and press "Set Default Options"

|              | (ma)   |            |               |                |                  |                     |                 |              |                |
|--------------|--------|------------|---------------|----------------|------------------|---------------------|-----------------|--------------|----------------|
| A Contractor |        | 6 localho  | ost:631/admin |                |                  |                     |                 |              | C Read         |
| * m          |        | Apple iCl  | oud Facebook  | Twitter W      | ikipedia Yahoo   | News * Popular *    |                 |              |                |
| C            | 1      | Home       | Adminis       | tration        | Classes          | Online Help         | Jobs            | Printers     | Q+ Search Help |
|              |        |            |               |                |                  |                     |                 |              |                |
| 4            | iet    | Defau      | It Onti       | ons for        | csc qua          | ta queue            |                 |              |                |
| -            | et     | Derau      | int Opti      | ons for        | csc_quo          | a_queue             |                 |              |                |
|              |        | 1.6.1      | 1. S          | - C            |                  |                     |                 |              |                |
| P            | rinte  | er default | options hav   | ve been set    | successfully     |                     |                 |              |                |
|              | - mice | a deradare | options nu    | ve been see    | successionly     |                     |                 |              |                |
|              |        |            |               |                |                  |                     |                 |              |                |
|              |        |            |               |                |                  |                     |                 |              |                |
|              |        |            |               |                |                  |                     |                 |              |                |
|              |        |            |               |                |                  |                     |                 |              |                |
|              |        |            |               |                |                  |                     |                 |              |                |
|              |        |            |               |                |                  |                     |                 |              |                |
|              |        |            |               |                |                  |                     |                 |              |                |
|              |        |            |               |                |                  |                     |                 |              |                |
|              |        |            |               |                |                  |                     |                 |              |                |
|              |        |            |               |                |                  |                     |                 |              |                |
|              |        |            |               |                |                  |                     |                 |              |                |
|              |        |            |               |                |                  |                     |                 |              |                |
|              |        |            |               |                |                  |                     |                 |              |                |
|              |        |            |               |                |                  |                     |                 |              |                |
|              |        |            |               |                |                  |                     |                 |              |                |
|              |        |            |               |                |                  |                     |                 |              |                |
|              |        |            |               |                |                  |                     |                 |              |                |
|              |        |            |               |                |                  |                     |                 |              |                |
|              |        |            |               |                |                  |                     |                 |              |                |
|              |        |            |               |                |                  |                     |                 |              |                |
|              |        |            |               |                |                  |                     |                 |              |                |
|              |        |            |               |                |                  |                     |                 |              |                |
|              |        |            |               |                |                  |                     |                 |              |                |
|              |        |            |               |                |                  |                     |                 |              |                |
|              |        |            |               |                |                  |                     |                 |              |                |
|              |        |            |               |                |                  |                     |                 |              |                |
|              |        |            |               |                |                  |                     |                 |              |                |
|              |        |            |               |                |                  |                     |                 |              |                |
|              |        |            |               |                |                  |                     |                 |              |                |
| 105 ar       | ud the |            | are trademar  | ks of Apple In | re CLIPS is come | right 2007-2012 Apr | le Inc. All rid | hts reserved |                |

I. "Printer default options have been set successfully" will be shown

2. Print to the print queue in your application

|                                                    | Print                                                                                            |  |  |  |  |
|----------------------------------------------------|--------------------------------------------------------------------------------------------------|--|--|--|--|
| Printer: csc                                       | c_quota_queue                                                                                    |  |  |  |  |
| Presets: Sta                                       | Standard 🛟                                                                                       |  |  |  |  |
| Cc                                                 | opies & Pages                                                                                    |  |  |  |  |
|                                                    | Copies: 1 Collated<br>Pages: All<br>Current page<br>Selection<br>From: 1<br>to: 1<br>Page range: |  |  |  |  |
| ••• 1 of 1 •••<br>Show Quick Preview<br>Page Setup | Enter page numbers and/or<br>page ranges separated by<br>commas (e.g. 2, 5–8)                    |  |  |  |  |

3. Go to the Release Station, place your CityU ID Card on the smart card reader

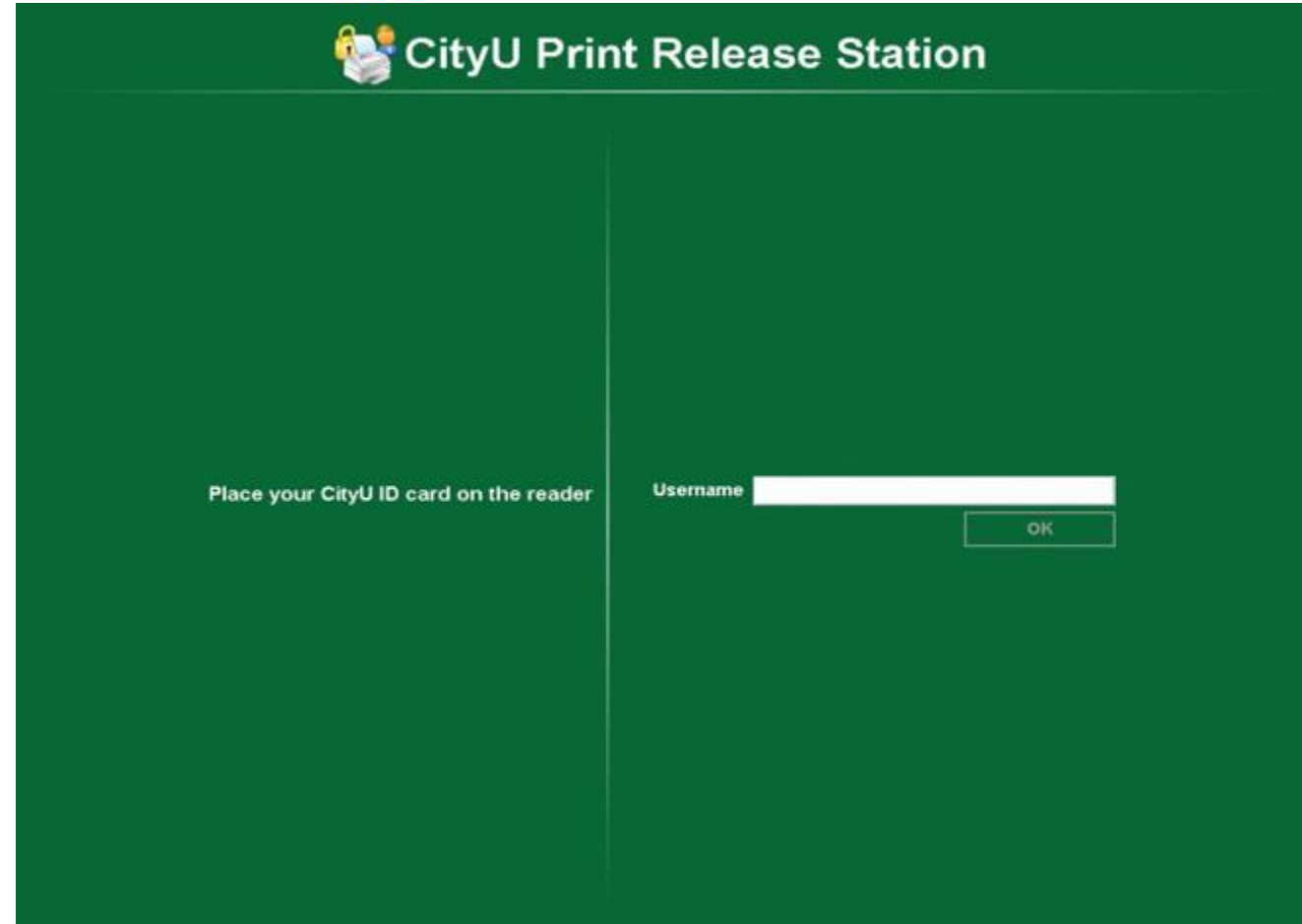

4. Click "Print" on the job you want to release

| SityU Print Release Station |                       |         |                  |   |      |                  |
|-----------------------------|-----------------------|---------|------------------|---|------|------------------|
| Release All                 | Cancel All            | Refresh | Your balance: 92 |   |      |                  |
| Time<br>11:12:44 Mi         | icrosoft Word - Docum | ent1    | Document         | P | ages | Action<br>Cancel |
|                             |                       |         |                  |   |      |                  |
|                             |                       |         |                  |   |      | Done             |

5. Click "Done" to exit

|            | Cancel All             | Refresh | Your balance: 92 |       |       |       |
|------------|------------------------|---------|------------------|-------|-------|-------|
| Time       | Second Mand Desuma     | -14     | Document         | Pages | A     | ction |
| 11:12:44 M | icrosoft Word - Docume | nt1     |                  |       | Print | Cance |
|            |                        |         |                  |       |       |       |
|            |                        |         |                  |       |       |       |
|            |                        |         |                  |       |       |       |
|            |                        |         |                  |       |       |       |
|            |                        |         |                  |       |       |       |
|            |                        |         |                  |       |       |       |
|            |                        |         |                  |       |       |       |
|            |                        |         |                  |       |       |       |
|            |                        |         |                  |       |       |       |
|            |                        |         |                  |       |       |       |
|            |                        |         |                  |       |       |       |
|            |                        |         |                  |       |       |       |
|            |                        |         |                  |       |       |       |
|            |                        |         |                  |       |       |       |
|            |                        |         |                  |       |       |       |
|            |                        |         |                  |       |       |       |
|            |                        |         |                  |       |       |       |
|            |                        |         |                  |       |       |       |